## BLENDER : TUTO 2 : MODELAGE DE BASE : une fusée

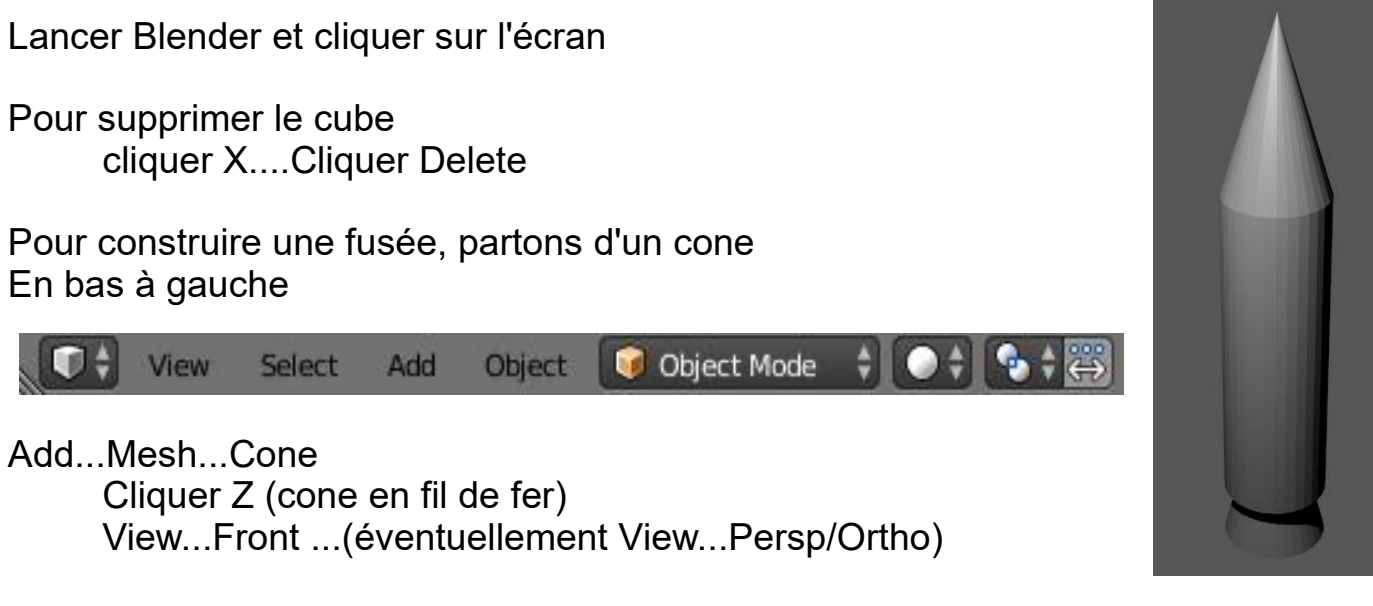

Pour le modelage, en bas, a gauche remplacer « object mode » par « Edit mode »

🔽 🗘 View Select Add Object 🥥 Object Mode 🗘 💽 🛊 🐺

Cliquer A (vertices désactivés)

Allongement du cone :

Activer le sommet (RMB vertice jaune) Cliquer (LMB) sur la fleche bleue puis déplacer la souris (ou G + déplacement souris) A pour désactiver les vertices

Fabrication du fuselage :

Cliquer C (un cercle apparait)...Activer les vertices de la base avec LMB...RMB pour valider Cliquer E (extrusion)...Déplacer la souris pour faire le fuselage... LMB pour valider Choisir View...Front...View...Ortho pour vérifier

Fabrication du « réacteur »

Shift D (pour dupliquer) puis S et réduire LMB... Puis E.... et déplacer la souris LMB ...puis S... élargir la base du réacteur...LMB

Revenir a « object mode » et Z pour un rendu rapide Cliquer sur « smooth » dans le menu « Tools » à gauche pour lisser le volume de la fusée.

Sauvegarder le fichier

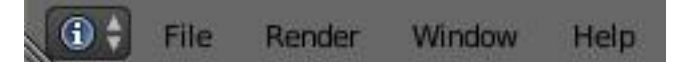

Menu Info...File...Save as...fusee.blend

Enter (2 fois)